# **CMS Documents**

Manual de utilizare al aplicației WEB

Daniel STUPARU daniel.stuparu@ubbcluj.ro

# Cuprins

| Recuperarea contului2                                      |
|------------------------------------------------------------|
| Logarea în aplicație4                                      |
| Fereastra principală – meniul5                             |
| Tipuri de documente implementate6                          |
| Scurtă descriere a etapelor de creare a unui document6     |
| Cerere pentru eliberarea Dispoziției Rectorului7           |
| Referatul de necesitate13                                  |
| Documente în lucru22                                       |
| Inițiază flux26                                            |
| Vizualizări fluxuri inițiate32                             |
| Fluxuri în sarcină33                                       |
| Situații fluxuri                                           |
| Situații generale legate de fluxurile de documente36       |
| Situații disponibile Cerere pentru Dispoziția Rectorului37 |
| Situații disponibile Referat de necesitate                 |
| Manual de utilizare41                                      |
| Curatare memorie cache in functie de browser41             |
| Google chrome41                                            |
| Mozilla Firefox43                                          |
| Microsoft Edge (internet explorer)44                       |

Aplicația este disponibilă la adresa <u>https://cms.ubbcluj.ro</u>. Această aplicație reprezintă un sistem propriu de gestiune a documentelor interne, dezvoltat pentru optimizarea fluxurilor de documente din cadrul unităților Universității Babeș-Bolyai. Scopul acesteia este de a oferi o mai bună coordonare și eficientizare a proceselor de business.

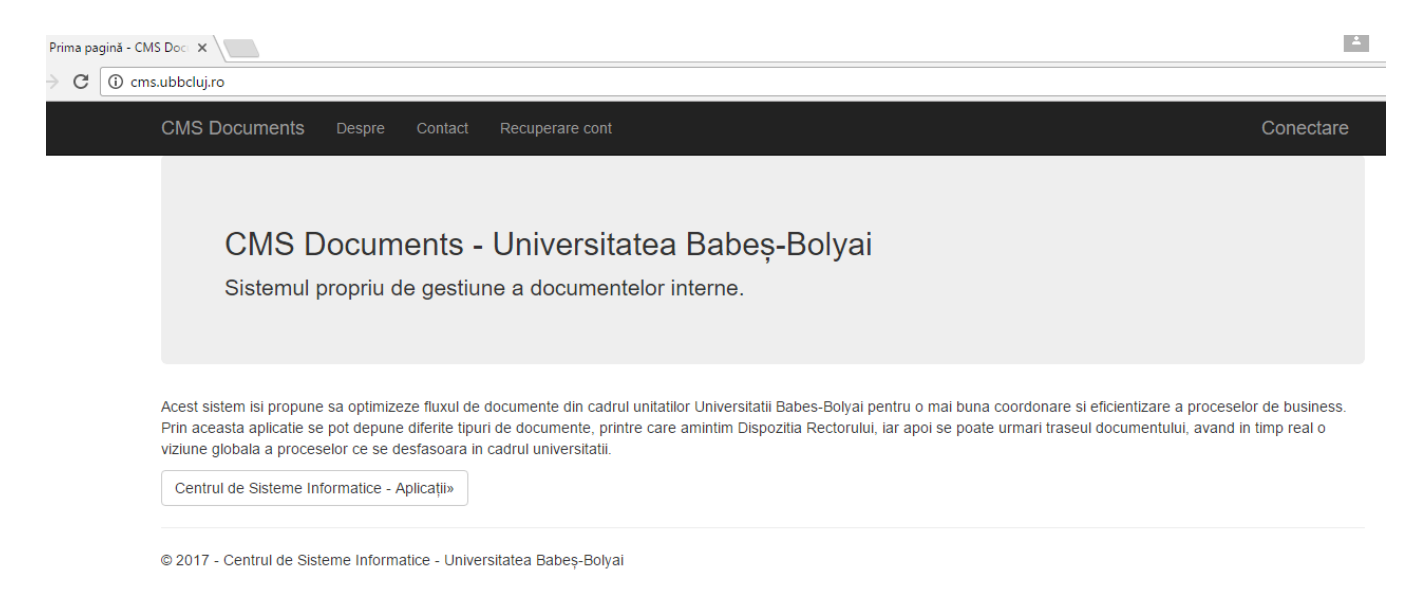

Pentru a putea lucra cu această aplicație aveți nevoie de un utilizator și o parolă de care puteți face rost în două moduri. Prin opțiunea de Recuperare Cont aflată în meniu sau printr-un email la adresa de suport existentă la partea de Contact a aplicației.

## Recuperarea contului

Opțiunea de Recuperare Cont oferă posibilitatea utilizatorului de a recupera datele de acces in această aplicație. Pentru acest lucru persoana trebuie să își completeze datele cerute de interfata de recuperare cont.

După cum se poate observa în figura următoare datele cerute sunt numele și prenumele fără diacritice, CNP -ul persoanei, dacă persoana respectivă este angajat sau doctorand ( doctoranzii sunt considerați tot un fel de angajați ai UBB) marca personală în cazul angajatului, iar la doctorand este vorba de numărul matricol și emailul personal introdus de două ori pentru a nu se strecura vreo greșeală la introducerea lui. Există și un cod Captcha care trebuie introdus iar apoi se apasă butonul Recuperează.

În cazul în care aplicația nu poate să determine utilizatorului din cauza lipsei corectitudinii anumitor informații, va afișa mesajul "Datele nu sunt complete/corecte. Va rugam sa reluati procesul."

## Recuperare cont

Va rugam sa completati urmatoarele informatii pentru a putea face recuperarea contului.

| Nume (fără diacritice)         |                 |
|--------------------------------|-----------------|
| Prenume (fără<br>diacritice)   |                 |
| CNP                            |                 |
| Este angajat sau<br>doctorand? |                 |
| Marca personală                |                 |
| Introduceti emailul            |                 |
| Introduceti emailul din<br>nou |                 |
| Cod CAPTCHA                    | <i>f=86-1</i> 7 |
|                                | The answer is   |
|                                | Recuperează     |

Dacă datele sunt corecte aplicația va trimite un email utilizatorului pe adresa de email specificată în formular cu datele de acces în aplicație, lucru care va fi anunțat de către aplicatie. Emailul va veni din partea aliasului <u>cms\_documents@ubbcluj.ro</u> si va conține următoarele lucruri.

#### Buna ziua,

Ati facut o cerere de recuperare de cont pentru acces in aplicatia CMS Documents.

Datele dumneavoastra de acces sunt urmatoarele:

Utilizator: <utilizatorul\_dumneavoastra>

Parola: <parola\_dumneavoastra>

Va multumim ca folositi aplicatia CMS Documents.

Va rugam sa nu dati reply la acest email.

Odată primite datele de acces în aplicație utilizatorul va putea intra în aplicație prin apăsarea butonului Conectare existent în partea din dreapta sus.

## Logarea în aplicație

La apăsarea butonului "Conectare" se deschide următoarea interfată în care utilizatorul va trebui să își introducă utilizatorul și parola, după care va trebui să apese butonul "Intra".

| CMS Document                                                              | S Despre   | Contact | Recuperare cont |  |  |  |
|---------------------------------------------------------------------------|------------|---------|-----------------|--|--|--|
| Logare în aplicație.<br>Pentru logare folosiți datele de acces cunoscute. |            |         |                 |  |  |  |
| Utilizator                                                                | StDa112182 |         |                 |  |  |  |
| Parola                                                                    |            |         |                 |  |  |  |
|                                                                           | Intră      |         |                 |  |  |  |

© 2017 - Centrul de Sisteme Informatice - Universitatea Babeș-Bolyai

Dacă utilizatorul sau parola cu care se dorește accesul nu este în regulă atunci se va afișa mesajul "utilizatorul sau parola nu sunt corecte".

Dacă datele de acces sunt corecte, aplicația va permite accesul persoanei, deschizându-i-se următoarea interfață.

## Fereastra principală – meniul

La logarea cu succes în aplicație se va deschide un meniul în partea stângă cu toate opțiunile disponibile, la fel ca și în figura următoare.

Opțiunile existente vor fi detaliate în paragrafele următoare:

- Sabloane implementate
- Documente in lucru
- Initiaza flux
- Vizualizări fluxuri inițiate
- Fluxuri în sarcină
- Situații fluxuri
- Manual de utilizare.

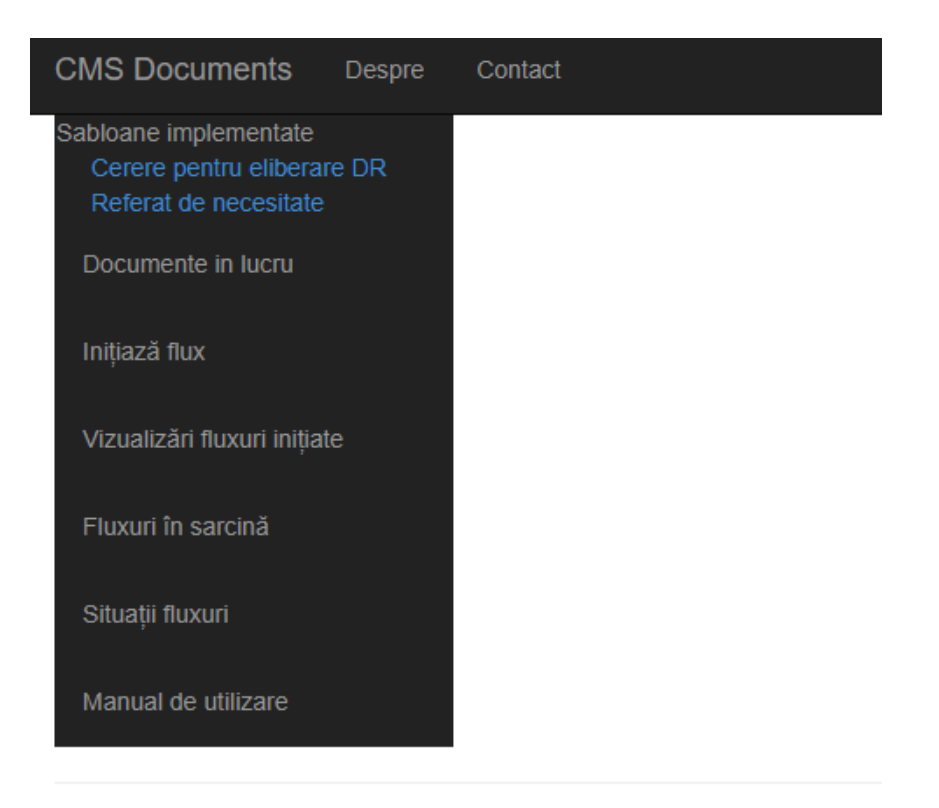

© 2017 - Centrul de Sisteme Informatice - Universitatea Babes-Bolvai

#### Tipuri de documente implementate

În această versiune în aplicație sunt implementate două șabloane de documente și anume:

- Cerere pentru eliberarea Dispoziției Rectorului (CEDR).
- Referat de necesitate (RN).

Aceste documente sunt unele dintre cele mai folosite la nivelul intern UBB și care necesită respectarea anumitor proceduri operaționale. Procedurile pentru cele două documente au fost discutate și Consiliul de Aministratie al UBB în data de 9 mai 2016.

#### Scurtă descriere a etapelor de creare a unui document

Toate tipurile de documente implementate în aplicație respectă același ansamblu de operații de la crearea lor până la folosirea lor prin includerea în fluxuri de documente. Cele două tipuri de documente au fiecare o bază sub forma unui template, WORD în cazul cererii pentru dispoziția rectorului și EXCEL în cazul referatului de necesitate, care a fost salvat și el ca și document în baza de date.

O persoană care urmează să declare și să folosescă un astfel de document are obligația de completa inițial datele primare în formele puse la dispoziție de aplicație, iar apoi, pe baza acestor date și folosind template-ul corespunzător sunt generate documente care vor trebuie apoi încărcate în baza de date și incluse în fluxurile specifice.

Celor două tipuri de documente CEDR și RN se pot accesa de sub opțiunea Șabloane implementate alegând tipul de șablon dorit:

Sabloane implementate Cerere pentru eliberare DR Referat de necesitate

#### Cerere pentru eliberarea Dispoziției Rectorului

La accesarea opțiunii se deschide o interfață în care sunt prezente toate datele primare ale documentelor de acel tip pe care utilizatorul le are în lucru și care nu au fost incluse in fluxuri de documente:

| CMS Documents                                                            | Despre | Contact           |                    |                           |                            | Templa           | ite-uri Bun             | ă ziua, Stuparu Daniel!                     | Deconectare |
|--------------------------------------------------------------------------|--------|-------------------|--------------------|---------------------------|----------------------------|------------------|-------------------------|---------------------------------------------|-------------|
| Sabloane implementate<br>Cerere pentru eliberar<br>Referat de necesitate |        |                   |                    |                           |                            |                  |                         |                                             |             |
| Documente in lucru                                                       |        | Cerere Dis        | pozitie Rector     |                           |                            |                  |                         |                                             |             |
| Inițiază flux                                                            |        | Inițiator         | Telefon<br>contact | Email                     | Perioada<br>mobilității    | Data<br>emiterii | Destinații<br>multiple? | Operații                                    | Document    |
| Vizualizări fluxuri inițiat                                              |        | Stuparu<br>Daniel | 0752282585         | daniel.stuparu@ubbcluj.ro | 17.02.2017 -<br>23.02.2017 | 17.02.2017       | 1                       | Completare informații<br>cerere DR   Șterge | Generează   |
| Fluxuri în sarcina                                                       |        | Stuparu           | 0752282585         | daniel.stuparu@ubbcluj.ro | 06.03.2017 -               | 03.03.2017       | 1                       | Completare informații                       | Generează   |
| Situații fluxuri                                                         |        | Daniei            |                    |                           | 10.03.2017                 |                  |                         | celele DR   Sleige                          |             |
| Manual de utilizare                                                      |        |                   |                    |                           |                            |                  |                         |                                             |             |

Din figura de mai sus se poate observa că fiecare document de tipul CEDR este reprezentat de către o linie în tabel, linie care conține anumite informații relevante. Printre acestea amintim:

- Initiatorul persoana care a initiat această înregistrare
- Telefon contact telefonul la care se poate lua legatura cu initiatorul CEDR
- Email emailul initiatorului
- Perioada mobilității perioada pe care se face / se întinde respectiva mobilitatea
- Data emiterii CEDR
- Dacă cererea a fost făcută pentru mai multe destinații
- Operații de modificarea a datelor primare de bază pentru o cerere existentă sau operatia de şteregere a datelor primare care este condiționată de ştergerea tuturor detaliilor din acea CEDR.
- Generează prin acel buton se generează un document WORD, prin înlocuirea datelor primare din acea linie a tabelului în template -ul WORD corespunzător CEDR. Rezultatul este un document WORD cu un anumit titlu/ denumire CDR\_XX\_20170304 unde CDR vine de la tipul documentului, XX sunt prima litera din numa si prima litera din primul prenume al initiatorului iar cifrele următoare reprezintă data la care s-a generat documentul CEDR.

Pentru a fi inclus într-un flux acest document trebuie încarcat în aplicație folosind optiunea "Încarcă documente" din interfața de Documente Draft.

Dacă dorim să creăm o nouă CEDR atunci există butonul "Cerere Dispoziție Rector" care se poate observa în figura anterioară. Datele care vin completate automat în această nouă interfață se pot observa în figura următoare:

| Cerere pentru eliberarea Dispoziției Rectorului |                                |            |  |  |  |  |
|-------------------------------------------------|--------------------------------|------------|--|--|--|--|
|                                                 |                                |            |  |  |  |  |
| Inițiator                                       | Stuparu Daniel                 |            |  |  |  |  |
| Funcție                                         | Inginer de sistem              |            |  |  |  |  |
| Unitate/Departament                             | Centrul de Sisteme Informatice |            |  |  |  |  |
| Telefon contact                                 | 0752282585                     |            |  |  |  |  |
| Email                                           | daniel.stuparu@ubbcluj.        | ro         |  |  |  |  |
| Perioada totală a                               | De la:                         | Până la:   |  |  |  |  |
| mobilității                                     | 09.10.2017                     | 16.10.2017 |  |  |  |  |
| Data cererii                                    | 09.10.2017                     |            |  |  |  |  |
| Destinații<br>multiple?                         |                                |            |  |  |  |  |
|                                                 | Salvează                       |            |  |  |  |  |
| Înapoi la lista de cereri                       |                                |            |  |  |  |  |

Acestea sunt preluate din baza de date iar unele dintre ele sunt modificabile. Apăsarea butonului "Salvează" reprezintă primul pas în completarea unei noi CEDR. Aplicația revine în interfața anterioară și dă posibilitatea utilizatorului să completeze datele detaliate referitoare la CEDR, prin accesarea butonului "Completare informații cerere DR".

Accesarea acestei opțiuni va deschide o interfață prin care se pot adăuga destinațiile dorite și restul informațiilor referitoare la sursele de finantare specifice, și se pot modifica informațiile generale ale CEDR.

| Ţara          | Localitati                | Salvează           | Perioada evenimentului            | Perioada deplasarii |
|---------------|---------------------------|--------------------|-----------------------------------|---------------------|
| Adaugă        | destinație                |                    | Trebuie să aveți adăugată o SINGI | JRĂ deplasare       |
| D             | )estinații<br>nultiple?   |                    |                                   |                     |
| Dat           | ta cererii                | 25.04.2017         |                                   |                     |
| Perioada<br>m | i totala a<br>lobilității | 25.04.2017         | 02.05.2017                        |                     |
| Device de     |                           | De la:             | Până la:                          |                     |
|               | Email                     | daniel.stuparu@ubl | bclui.ro                          |                     |
| Telefon       | contact                   | 0752282585         |                                   |                     |
| Unitate/De    | epartament                | Centrul de Sisteme | Informatice                       |                     |
|               | Funcție                   | Inginer de sistem  |                                   |                     |
|               | Inițiator                 | Stuparu Daniel     |                                   |                     |
|               |                           |                    |                                   |                     |

O destinație nouă se adaugă prin butonul "Adaugă destinație", destinație care va apare apoi în lista de destinații. Dacă bifa de "Destinații multiple" nu este bifată atunci este necesară o singură destinație întrodusă, se poate observa și mesajul "Trebuie să aveți adăugată o SINGURĂ deplasare", în cazul când este bifată este nevoie de cel puțin două destinații introduse. Trebuie specificat faptul ca acel mesaj de informare nu interzice crearea unei CEDR cu date incomplete.

Butonul "Adaugă destinație" deschide o interfața în care se adaugă informații despre tara destinației, ce trebuie aleasă dintr-o listă derulantă cu toate țările, localitatea de destinație, scopul și perioadele deplasării și mobilității.

#### Interfața arată astfel:

| Informații deplas    | are        |            |
|----------------------|------------|------------|
|                      |            |            |
| Tara                 | Austria    | Ŧ          |
| Localitati           | Viena      |            |
| Scop                 | conferinta |            |
| Perioada             | De la:     | Până la:   |
| mobilității          | 17.02.2017 | 23.02.2017 |
| Perioada             | De la:     | Până la:   |
| deplasării           | 17.02.2017 | 23.02.2017 |
|                      | Salvează   |            |
| Înapoi la dispozitie |            |            |

După salvarea unei destinații se pot adăuga și sursele de finanțare prin accesarea butonului "Completați sursa de finanțare" după cum se poate observa mai jos:

| Adaugă destinație |            |            |                         |                         |                                                   |  |  |  |
|-------------------|------------|------------|-------------------------|-------------------------|---------------------------------------------------|--|--|--|
| Ţara              | Localitati | Scop       | Perioada evenimentului  | Perioada deplasarii     |                                                   |  |  |  |
| Austria           | Viena      | conferinta | 25.04.2017 - 02.05.2017 | 25.04.2017 - 02.05.2017 | Completați sursa de finanțare   Modifică   Șterge |  |  |  |
|                   |            | Salveaz    | ă                       |                         |                                                   |  |  |  |

Sursele de finanțare specifice destinației au câte un tip de cheltuială, în funcție de care, se aplică anumite reguli de validare și reguli privind moneda. Toate aceste constrângeri sunt implementate ținând cont de specificațiile primite în ședintele de analiză premergătoare aplicației.

Interfața de completare a surselor de finanțare se poate accesa prin intermediul butonului "Completați sursa de finanțare". Sursa va fi legată automat de destinația respectivă.

| Definește o nouă cheltuială:   |                     |  |  |  |  |  |  |
|--------------------------------|---------------------|--|--|--|--|--|--|
|                                |                     |  |  |  |  |  |  |
| Cheltuială                     | Diumă               |  |  |  |  |  |  |
| Finanțare                      |                     |  |  |  |  |  |  |
| Cuantum                        | 0.00                |  |  |  |  |  |  |
| Durată                         | 0.00                |  |  |  |  |  |  |
| Total cheltuială               | 0.00                |  |  |  |  |  |  |
| Moneda                         | EUR                 |  |  |  |  |  |  |
|                                | Salvează cheltuiala |  |  |  |  |  |  |
| Înapoi la deplasarea selectată |                     |  |  |  |  |  |  |

Aceste operații de adăugare/completare de destinații și de surse de finanțare fac parte din CEDR inițială, iar orice CEDR trebuie să aibă declarate destinațiile și sursele de finanțare din care se operează acele destinații.

Deasemenea, în cazul în care sunt necesare efectuarea de modificări și ștergeri ale anumitor destinații sau surse de finanțare aceste operații se pot efectua prin accesarea link-urilor sau butoanelor corespunzătoare operației astfel:

| Adaugă o nouă cheltu  | iala                |         |        |                  |        |                   |
|-----------------------|---------------------|---------|--------|------------------|--------|-------------------|
| Cheltuiala            | Finanțare           | Cuantum | Durată | Total cheltuială | Moneda |                   |
| Diurnă                | Proiect PN2         | 12.30   | 3.50   | 43.05            | EUR    | Modifică   Șterge |
| Taxe conferință ***** | venituri proprii    |         |        | 100.00           | EUR    | Modifică   Șterge |
|                       | Salvează modificări |         |        |                  |        |                   |

Această interfată dă posibilitatea modificării, ștergerii și adăugarii de cheltuieli de diferite tipuri la o anumită destinație. În cazul destinațiilor, această gestiune arată astfel:

| Adaugă destinație |            |            |                         |                         |                                                   |
|-------------------|------------|------------|-------------------------|-------------------------|---------------------------------------------------|
| Ţara              | Localitati | Scop       | Perioada evenimentului  | Perioada deplasarii     |                                                   |
| Austria           | Viena      | conferinta | 25.04.2017 - 02.05.2017 | 25.04.2017 - 02.05.2017 | Completați sursa de finanțare   Modifică   Șterge |

După ce toate aceste date primare ale unei CEDR sunt completate se poate trece la pasul de generare a CEDR prin accesarea opțiunii "Generează" existentă în lista cu toate CEDR ale utilizatorului respectiv.

| Sabloane implementate<br>Cerere pentru eliberare DR<br>Referat de necesitate |                   |                    |                           |                            |                  |                         |                                             |           |
|------------------------------------------------------------------------------|-------------------|--------------------|---------------------------|----------------------------|------------------|-------------------------|---------------------------------------------|-----------|
| Documente in lucru                                                           | Cerere Dis        | pozitie Rector     |                           |                            |                  |                         |                                             |           |
| Inițiază flux                                                                | Inițiator         | Telefon<br>contact | Email                     | Perioada<br>mobilității    | Data<br>emiterii | Destinații<br>multiple? | Operații                                    | Document  |
| Vizualizări fluxuri inițiate                                                 | Stuparu<br>Daniel | 0752282585         | daniel.stuparu@ubbcluj.ro | 17.02.2017 -<br>23.02.2017 | 17.02.2017       | 4                       | Completare informații<br>cerere DR   Șterge | Generează |
| Situații fluxuri                                                             | Stuparu<br>Daniel | 0752282585         | daniel.stuparu@ubbcluj.ro | 06.03.2017 -<br>10.03.2017 | 03.03.2017       | ¢.                      | Completare informații<br>cerere DR   Șterge | Generează |
| Manual de utilizare                                                          |                   |                    |                           |                            |                  |                         |                                             |           |

După cum am mai spus generarea unui document CEDR înseamnă completarea datelor dintr-un template WORD specific CEDR cu datele primare introduse prin interfețele de mai sus.

#### Referatul de necesitate

Accesarea acestei opțiuni se face din interfața documentelor draft, prin apăsarea butonului "Referat de necesitate"

| Sabloane implementate<br>Cerere pentru eliberare DR<br>Referat de necesitate |                   |                      |                                   |                       |                       |                      |                |                     |                      |           |
|------------------------------------------------------------------------------|-------------------|----------------------|-----------------------------------|-----------------------|-----------------------|----------------------|----------------|---------------------|----------------------|-----------|
| Documente in lucru                                                           | Referat de        | necesitate           |                                   |                       |                       |                      |                |                     |                      |           |
| Inițiază flux                                                                | Solicitant        | Funcția              | Unitate                           | Contact<br>solicitant | Gestionar             | Contact<br>gestionar | Suma<br>totală | Data<br>completării | Operații             | Document  |
| Vizualizări fluxuri inițiate                                                 | Stuparu<br>Daniel | Inginer de<br>sistem | Centrul de Sisteme<br>Informatice | 0743158448            | Pop Gabriel<br>Marius | 5256;<br>02647888    | 1151.90        | 09.03.2017          | Modifică  <br>Șterge | Generează |
| Situații fluxuri                                                             | Stuparu<br>Daniel | Inginer de<br>sistem | Centrul de Sisteme<br>Informatice | 0752282585            | Pop Gabriel<br>Marius |                      | 190.00         | 15.03.2017          | Modifică  <br>Șterge | Generează |
| Manual de utilizare                                                          |                   |                      |                                   |                       |                       |                      |                |                     |                      |           |

Referatul de necesitate (RN) la fel ca și CEDR are la bază o seri de date primare care trebuiesc completate, pentru ca apoi să se poată genera un astfel de document pe baza unui template EXCEL.

După cum se poate observa sunt prezente informații generale despre RN, cum ar fi solicitantul, funcția, unitatea și telefonul de contact al lui, la care se adaugă informații despre gestionarul unității cat si data emiterii si suma totală a referatului.

Pentru referate existente de aici există posibilitatea de a modifica sau a șterge toate datele legate de un anumit referat, prin accesarea link -urilor de Modifică și Șterge.

Butonul "Generează" generează un document EXCEL , prin înlocuirea datelor primare din acea linie a tabelului în template -ul EXCEL corespunzător RN. Rezultatul este un document EXCEL cu un anumit titlu/ denumire RN\_XX\_20170304 unde RN vine de la tipul documentului, XX sunt prima litera din numa si prima litera din primul prenume al initiatorului iar cifrele următoare reprezintă data la care s-a generat documentul RN.

Pentru adăugarea unui RN nou se folosește butonul "Referat de necesitate". La fel ca și în cazul CEDR inițial sunt completate datele generale ale un RN după care sunt adăugate produsele/serviciile dorite împreună cu sursele de finanțare corespunzătoare.

Figura următoare prezintă modul în care se încarcă datele generale legate de un RN. În prima parte datele cu privire la solicitantul RN sunt prelluate din baza de date în funcție de utilizatorul conectat.

13

Apoi urmează gestionarul care este ales pe baza de nume și prenume din baza de date. În momentul când se alege un gestionar, datele legate de acesta sunt completate automat în această interfață.

| Contact solicitant | 0752282585                                                                       |  |  |  |  |  |  |  |
|--------------------|----------------------------------------------------------------------------------|--|--|--|--|--|--|--|
| Email              | daniel.stuparu@ubbcluj.ro                                                        |  |  |  |  |  |  |  |
| Alege gestionar    | Pop Gabriel                                                                      |  |  |  |  |  |  |  |
|                    | Ciuvar (cas. Pop) Gabriela - Maria> Doctoranzi - Sociologie si Asistenta Sociala |  |  |  |  |  |  |  |
| Gestionar          | Pop Gabriel - Marius> Doctoranzi - Stiinte Economice                             |  |  |  |  |  |  |  |
|                    | Pop Gabriel Marius> Centrul de Sisteme Informatice                               |  |  |  |  |  |  |  |
| Contact gestionar  | Pop Gabriela-Maria> Departamentul de sporturi individuale                        |  |  |  |  |  |  |  |
| Email acctionar    | POP Monica-Gabriela> Doctoranzi - Stiinte Economice                              |  |  |  |  |  |  |  |
| Email gestional    | Popa Iliuta - Gabriel> Doctoranzi - Teologie Ortodoxa                            |  |  |  |  |  |  |  |
| Suma totală        | Popa Maria Gabriela> UNIVERSITATE                                                |  |  |  |  |  |  |  |
|                    | POPENECIU Horea-Gabriel> Doctoranzi - Stiinta Mediului                           |  |  |  |  |  |  |  |
| Data completării   | Popita Gabriela - Emilia> Doctoranzi - Stiinta Mediului                          |  |  |  |  |  |  |  |
|                    | Popita Gabriela-Emilia> Secretariat - Chimie si inginerie chimica                |  |  |  |  |  |  |  |
|                    | Salvează referat                                                                 |  |  |  |  |  |  |  |
|                    |                                                                                  |  |  |  |  |  |  |  |

```
napoi la lista referatelor
```

În funcție de cum se introduce numele sau prenumele gestionarului în acel text "nume sau prenume gestionar" aplicația caută în baza de date și face o filtrare a persoanelor care îndeplinesc respectivele condiții. Această funcționalitate ajută la completarea automată si ușoară a datelor legate de gestionar, prin preluarea acestora.

| Referat de necesitate:      |                                |  |  |  |  |  |
|-----------------------------|--------------------------------|--|--|--|--|--|
| Solicitant                  | Stuparu Daniel                 |  |  |  |  |  |
| Funcția                     | Inginer de sistem              |  |  |  |  |  |
| Unitate                     | Centrul de Sisteme Informatice |  |  |  |  |  |
| Contact solicitant          | 0752282585                     |  |  |  |  |  |
| Email                       | daniel.stuparu@ubbcluj.ro      |  |  |  |  |  |
| Alege gestionar             | nume sau prenume gestionar     |  |  |  |  |  |
| Gestionar                   |                                |  |  |  |  |  |
| Contact gestionar           |                                |  |  |  |  |  |
| Email gestionar             |                                |  |  |  |  |  |
| Suma totală                 | 0.00                           |  |  |  |  |  |
| Data completării            | 09.10.2017                     |  |  |  |  |  |
| Înapoi la lista referatelor | Salvează referat               |  |  |  |  |  |

Apoi datele legate de suma totală existentă pe referat cât și data completării se introduc/calculează automat. După ce aceste date au fost alese se apasă butonul "Salvează referat".

Datele generale legate de noul referat sunt afișate în lista de referate de necesitate.

| Referat de        | necesitate           |                                   |                       |                       |                      |                |                     |                      |           |
|-------------------|----------------------|-----------------------------------|-----------------------|-----------------------|----------------------|----------------|---------------------|----------------------|-----------|
| Solicitant        | Funcția              | Unitate                           | Contact<br>solicitant | Gestionar             | Contact<br>gestionar | Suma<br>totală | Data<br>completării | Operații             | Document  |
| Stuparu<br>Daniel | Inginer de<br>sistem | Centrul de Sisteme<br>Informatice | 0743158448            | Pop Gabriel<br>Marius | 5256;<br>02647888    | 1151.90        | 09.03.2017          | Modifică  <br>Șterge | Generează |
| Stuparu<br>Daniel | Inginer de<br>sistem | Centrul de Sisteme<br>Informatice | 0752282585            | Pop Gabriel<br>Marius |                      | 190.00         | 15.03.2017          | Modifică  <br>Șterge | Generează |
| Stuparu<br>Daniel | Inginer de<br>sistem | Centrul de Sisteme<br>Informatice | 0752282585            | Pop Gabriel<br>Marius |                      | 0.00           | 09.10.2017          | Modifică  <br>Șterge | Generează |

După aceea se trece la etapa de introducere a produselor sau serviciilor cerute pe acel RN prin accesarea opțiunii "Modifică" din dreptul acelui RN.

Modifică referat de necesitate

| Solicitant             | Stuparu Daniel   |                 |    |           |                       |
|------------------------|------------------|-----------------|----|-----------|-----------------------|
| Funcția                | Inginer de siste | m               |    |           |                       |
| Unitate                | Centrul de Siste | eme Informatice |    |           |                       |
| Contact solicitant     | 0752282585       |                 |    |           |                       |
| Email                  | daniel.stuparu@  | @ubbcluj.ro     |    |           |                       |
| Gestionar              | Pop Gabriel Ma   | arius           |    |           |                       |
| Contact gestionar      |                  |                 |    |           |                       |
| Email gestionar        | daniel.stuparu@  | @ubbcluj.ro     |    |           |                       |
| Suma totală            | 0.00             |                 |    |           |                       |
| Data completării       | 09.10.2017       |                 |    |           |                       |
| Adaugă sursa de finant | tare             |                 |    |           |                       |
| Sursa finantare        |                  | Suma LEI        |    | Descriere | Rog numerar           |
| Adaugă produs/serviciu | ı/lucrare        |                 |    |           |                       |
| Cod CPV De             | numire           | Cantitate       | UM | PU cu TVA | Valoare totală cu TVA |
|                        | Salvează modif   | īcări           |    |           |                       |

napoi la lista referatelor

Fiecare RN are o parte în care sunt introduse sursele de finanțare dorite împreună cu suma de bani cerută, și o parte în care sunt adăugate produsele/serviciile sau lucrări.

Adăugarea sursei de finanțare se face prin accesarea butonului "Adaugă sursa de finantare", care deschide o nouă interfață în care utilizatorul poate alege sursa sau sursele de finanțare dorite, dintr-o listă derulantă împreună cu suma dorită cu o descriere și chiar cu posibilitatea de a cere acei bani în numerar. Ca și condiție este faptul ca un RN trebuie să aibă specificate cel puțin o sursa de finanțare.

v

Să adăugăm următoarele date ca exemplu:

| Sursa de finantare | VENITURI PROPRII |
|--------------------|------------------|
|                    |                  |
| Suma LEI           | 150              |
|                    |                  |
| Descriere          | venituri         |

Salvează sursa

Alege sursa de finanțare

Rog numerar

După ce am adăugat sursa sau sursele dorite pentru finanțarea acestui RN se revine în interfața referatului, în care aplicația ajută utilizatorul prin calcularea întregii sume introduse pe sursele de finantare și total sume ale produselor, serviciilor sau lucrărilor incluse în referat. Dacă cele două sume nu coincid aplicația afișează un mesaj de avertisment

Suma ceruta pe sursele de finantare este diferita fata de suma totala a produselor incluse in referat.

Adăugarea produselor/lucrărilor sau serviciilor se face prin accesarea butonului "Adaugă produs/serviciu/lucrare". Se deschide o nouă fereastră în care utilizatorului poate adăuga următoarele date:

Alege produs, lucrare sau serviciu

| Denumire      |                                      |
|---------------|--------------------------------------|
| Alege cod cpv | cod cpv sau denumire produs/serviciu |
| Cantitate     | 0.00                                 |
| UM            |                                      |
| PU cu TVA     | 0.00                                 |
|               | Salvează produs/lucrare/serviciu     |

Denumirea produsului dorit, legarea acestuia de un cod CPV printr-o căutare inteligentă, iar apoi date legate de cantitate, unitate de măsură și preț unitar cu TVA.

Căutarea prin baza de date cu coduri CPV se face prin introducerea ori a unei părți din codul CPV (dacă se cunoaste) ori prin introducerea unui / unor cuvinte cheie care pot apare în denumirea din nomenclatorul de coduri CPV.

| Denumire                  |                                                                                               |  |  |  |  |  |
|---------------------------|-----------------------------------------------------------------------------------------------|--|--|--|--|--|
| Donamiro                  |                                                                                               |  |  |  |  |  |
| Alege cod cpv             | calcul                                                                                        |  |  |  |  |  |
|                           | 30140000-2 - Masini de calcul si de contabilitate                                             |  |  |  |  |  |
| Cantitate                 | 30141000-9 - Masini de calcul                                                                 |  |  |  |  |  |
|                           | 30141100-0 - Calculatoare de buzunar                                                          |  |  |  |  |  |
| UM                        | 30144000-0 - Masini de tipul celor de calcul                                                  |  |  |  |  |  |
|                           | 30160000-8 - Piese si accesorii pentru masini de scris si de calcul                           |  |  |  |  |  |
| PU cu IVA                 | 30162000-2 - Piese si accesorii pentru masini de calcul                                       |  |  |  |  |  |
|                           | 30249100-7 - Software de proiectare asistata de calculator                                    |  |  |  |  |  |
|                           | 30262000-3 - Servere pentru calculatoare                                                      |  |  |  |  |  |
| napoi la referatul de nec | 33115200-1 - Tomografe axiale transversale cuplate la un calculator                           |  |  |  |  |  |
|                           | 33230000-1 - Balante de precizie, instrumente de desen, de calcul si de masurare a lungimilor |  |  |  |  |  |
|                           | 33232300-8 - Rigle de calcul                                                                  |  |  |  |  |  |
| tice - Universitatea Babe | 50311400-2 - Repararea si intretinerea calculatoarelor si a masinilor contabile               |  |  |  |  |  |

Alege produs, lucrare sau serviciu

Dacă am încercat sau caut cuvântul "calcul" acelea sunt rezultatele opținute împreună cu codurile CPV corespunzătoare. Să alegem pentru acest exemplu calculatoare de buzunar.

| Denumire      | calculator stiintific de buzunar     |
|---------------|--------------------------------------|
| Alege cod cpv | 30141100-0 - Calculatoare de buzunar |
| Cantitate     | 2                                    |
| UM            | BUC                                  |
| PU cu TVA     | 75                                   |
|               | Salvează produs/lucrare/serviciu     |

Se apasă butonul de Salvează iar produsul respectiv este inclus în datele RN. După această acțiuni se poate vedea un rezumat al acestui RN cu o sursa de finanțare aleasă și un produs adăugat. Pentru fiecare din sursele de finanțare cât și pentru fiecare dintre produsele comandate pe referat există implementate și operațiile de Modifică și Șterge prin care se poate gestiona activ conșinutul RN.

| 30141100-0 calcula    | nine             | unar          |        | BUG     | 75.00   | 150.00  | a cu iva | Modifică   Sterne |
|-----------------------|------------------|---------------|--------|---------|---------|---------|----------|-------------------|
| Adaugă produs/servici | ı/lucrare        |               | C Etat |         | DU 70/2 | Mala    | ž 7) /4  |                   |
| ENTURI PROPRII        | 1                | 50.00         | ven    | iitun   |         |         | Modifica | șterge            |
| Sursa finantare       | S                | Suma LEI      | De     | scriere | Rogr    | numerar |          | 1.01              |
| Adaugă sursa de finan | tare             |               |        |         |         |         |          |                   |
| Data completarin      | 25.04.2017       |               |        |         |         |         |          |                   |
| Data completării      | 25.04.2047       |               |        |         |         |         |          |                   |
| Suma totală           | 150.00           |               |        |         |         |         |          |                   |
| Email gestionar       | gabriel.pop@ul   | obcluj.ro     |        |         |         |         |          |                   |
| Contact gestionar     |                  |               |        |         |         |         |          |                   |
| Gestionar             | Pop Gabriel Ma   | rius          |        |         |         |         |          |                   |
| Email                 | daniel.stuparu@  | @ubbcluj.ro   |        |         |         |         |          |                   |
| Contact solicitant    | 0752282585       |               |        |         |         |         |          |                   |
| Unitate               | Centrul de Siste | eme Informati | ice    |         |         |         |          |                   |
| Funcția               | Inginer de siste | m             |        |         |         |         |          |                   |
| Freedo                |                  |               |        |         |         |         |          |                   |
| Solicitant            | Stuparu Daniel   |               |        |         |         |         |          |                   |

După ce aceste date primare au fost salvate se poate trece la generarea documentului RN. Aceasta înseamnă completarea datelor proaspăt culese în template -ul EXCEL specific RN. Referat de necesitate

| Solicitant        | Funcția              | Unitate                           | Contact<br>solicitant | Gestionar             | Contact<br>gestionar | Suma<br>totală | Data<br>completării | Operații             | Document  |
|-------------------|----------------------|-----------------------------------|-----------------------|-----------------------|----------------------|----------------|---------------------|----------------------|-----------|
| Stuparu<br>Daniel | Inginer de<br>sistem | Centrul de Sisteme<br>Informatice | 0743158448            | Pop Gabriel<br>Marius | 5256;<br>02647888    | 1151.90        | 09.03.2017          | Modifică  <br>Șterge | Generează |
| Stuparu<br>Daniel | Inginer de sistem    | Centrul de Sisteme<br>Informatice | 0752282585            | Pop Gabriel<br>Marius |                      | 190.00         | 15.03.2017          | Modifică  <br>Sterge | Generează |

#### Documente în lucru

Opțiunea de documente în lucru este cea în care utilizatorul interacționează cel mai mult cu aplicația CMS Documents. Aici sunt documentele în lucru pe care utilizatorul le are încărcate și salvate în baza de date și asupra cărora poate opera anumite modificări.

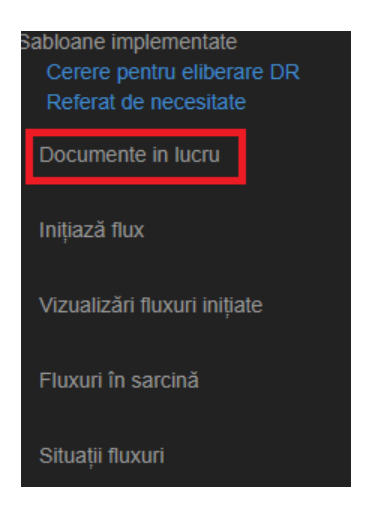

Această opțiune se prezintă sub forma unei liste de documente în care sunt afișate informații despre denumirea documentului, descrierea, data adăugării și data ultimei modificări, versiunea sub care se găsește documentul (aceasta se modifică/ calculează automat de către aplicație în funcție de operațiile efectuate asupra documentului), statusul care poate fi DRAFT sau FINAL.

Documentele DRAFT nu pot intra în niciun flux de documente, acestea sunt considerate de aplicație documente asupra cărora se pot efectua modificări, fără să intervină asupra fluxurilor de documente.

Documentele FINAL sunt considerate documente asupra căroră utilizatorul și-a terminat toate modificările pe care le dorea să loe efectueze și pe care le poate folosi pentru a fi incluse în fluxuri de documente.

Documentele REZIVUITE sunt cele care sunt FINALE, au fost incluse în fluxuri de documente și care au necesitat anumite modificări/ clarificări.

Documentele BLOCATE sunt cele care au fost FINALE sau REVIZUITE, incluse în fluxuri care s-au terminat prin aprobare sau respingere pe persoanele responsabile de pe parcursul fluxului.

| Sabloane implementate<br>Cerere pentru eliberare DR<br>Referat de necesitate |                      |                     |                     |           |        |           |                            |  |  |
|------------------------------------------------------------------------------|----------------------|---------------------|---------------------|-----------|--------|-----------|----------------------------|--|--|
| Documente in lucru                                                           | Documente în lucru   |                     |                     |           |        |           |                            |  |  |
| Inițiază flux                                                                | Încarcă document     |                     |                     |           |        |           |                            |  |  |
|                                                                              | Denumire             | Adaugat             | Ultima modificare   | Versiunea | Status | Descriere | Operatii                   |  |  |
| Vizualizari fluxuri inițiate                                                 | test.pdf             | 09-10-2017 12:14:23 | 09-10-2017 12:14:23 | 0.01      | DRAFT  | testare   | Modifică   Șterge document |  |  |
| Fluxuri în sarcină                                                           | CDR_AA_20171006.docx | 09-10-2017 12:14:34 | 09-10-2017 12:14:34 | 0.01      | DRAFT  | cr        | Modifică   Șterge document |  |  |
| Situații fluxuri                                                             | RN_SD_20171009.xlsx  | 09-10-2017 12:14:45 | 09-10-2017 12:14:45 | 0.01      | DRAFT  | RN_9oct   | Modifică   Șterge document |  |  |
| Manual de utilizare                                                          |                      |                     |                     |           |        |           |                            |  |  |

#### Interfața pentru documentele în lucru este următoarea:

Prin această interfată, după cum se poate observa se pot efectua operațiile primare asupra documentelor. Astfel se pot efectua operații de modificare asupra documentului, aici intrând și posibilitatea de a descărca una dintre versiunile acestuia, se poate șterge un document prin butonul "Șterge". Ștergerea se face în doi pași. Primul este apăsarea butonului "Șterge", care va deschide o fereastră de confirmare a acestei acțiuni. Prin ștergere document este șters efectiv din baza de date, nemaiexistând posibilitatea de "UNDO" a acestei acțiuni.

## Sunteti sigur ca doriti sa stergeti documentul ?

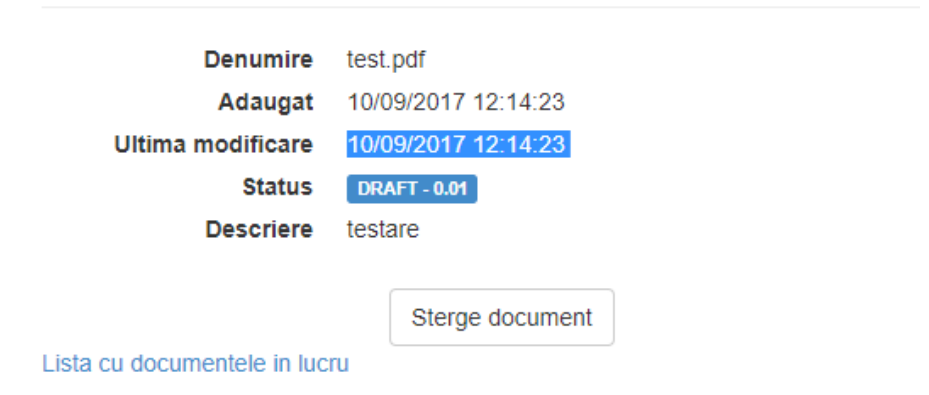

Dacă se dorește modificarea statusului sau a informațiilor generale legate de un anumit document sau încarcarea unei alte versiuni, se folosește opțiunea de "Modifică" care deschide următoarea interfată:

|                                                                              | Modifica det                  | alii document                         |       |                     |
|------------------------------------------------------------------------------|-------------------------------|---------------------------------------|-------|---------------------|
| Sabloane implementate<br>Cerere pentru eliberare DR<br>Referat de necesitate | Creat de<br>Denumire          | Stuparu Daniel<br>test.pdf            |       | Descarcă o versiune |
| Documente in lucru                                                           | Semnatura digitala<br>Adaugat | 10/09/2017 12:14:23                   |       |                     |
| Inițiază flux                                                                | Ultima modificare<br>Status   | e 10/09/2017 12:14:23<br>DRAFT - 0.01 |       |                     |
| Vizualizări fluxuri inițiate                                                 | Modificați status             | Schimbați statusul în FINAL           |       |                     |
| Fluxuri în sarcină                                                           | Descriere                     | testare                               |       | Adauga o versiur    |
| Situații fluxuri                                                             |                               |                                       | li li |                     |
| Manual de utilizare                                                          | Discriminator                 | test                                  |       |                     |
|                                                                              |                               | Salvează modificări                   |       |                     |
|                                                                              | Inapoi la lista cu documer    | itele                                 |       |                     |

Schimbarea statusului documentului din DRAFT în FINAL se face simplu, prin apăsarea butonului "Schimbați statusul în FINAL", iar din FINAL în DRAFT tot prin intermediul acelui buton care va avea mesajul "Schimbați statusul în DRAFT".

În fiecare moment se cunosc următoarele informații despre documentul respectiv. Cine l-a creat, denumirea acestuia, daca este sau nu semnat digital (opțiune care încă nu este implementată), data când a fost adăugat document și data ultimei modificări.

Deasemenea se poate observa și statusul actual al documentului, dacă este DRAFT sau FiNAL si ultima versiune a acestuia.

Pentru a adăugarea unei noi versiuni a documentului se folosește optiunea "Adaugă o versiune" care v-a deschide următoarea interfață ce va ghida utilizatorul în procesul de încărcare.

| mac | l                                |                                         | Template-un | U |
|-----|----------------------------------|-----------------------------------------|-------------|---|
| 20  | Încarcă doci<br>Adauga o noua ve | 2                                       | ¢           |   |
|     | Fisier                           | Alege fișierul Nu ai ales niciun fișier |             |   |
| Se  |                                  | Adaugă alta versiune                    |             |   |
|     | 24-4                             |                                         |             |   |

Prin adăugarea unei noi versiuni a documentului atât statusului acestuia cât și versiunea documentului se schimbă, fapt ce reflectă noua operație de încarcare a documentului.

În orice moment, pentru orice document, sunt păstrate toate versiunile încarcate în aplicație. Dacă se dorește descărcarea unei anumite versiuni, acest lucru se face prin folosirea optiuni, "Descarcă o versiune" din colțul din dreapta sus.

Prin apăsarea acesteia se deschide o fereastră ca cea din figura de mai jos în care utilizatorul poate alege din lista derulantă, versiunea dorită:

| aç | t                                                                                      |                          | Template-uri |  | Bun |  |  |  |
|----|----------------------------------------------------------------------------------------|--------------------------|--------------|--|-----|--|--|--|
| C  | Descarcă document<br>Selectați versiunea documentului pe care doriți să îl descărcați. |                          |              |  |     |  |  |  |
|    | Versiuni                                                                               | - Selectati o versiune - |              |  | l   |  |  |  |
| e  |                                                                                        | Descarcă versiune        |              |  |     |  |  |  |
| ų  | Status                                                                                 | DRAFT - 0.01             | _            |  | ł   |  |  |  |

Documentele noi încărcate vor apărea în secțiunea de documente draft având statusul setat implicit pe DRAFT.

#### Inițiază flux.

A doua opțiune din meniu este cea prin care se lansează în execuție un flux de documente. În versiunea actuală a aplicației cele două fluxuri de documente sunt "Cerere pentru eliberarea Dispoziției Rectorului" și "Referatul de necesitate".

În momentul accesării acestei opțiuni se deschide o fereastră în care sunt prezentate datele inițiale ce trebuiesc setate pentru pornirea unui astfel de flux.

## Inițiere flux documente

| Tipuri de flux:     | Cerere dispoziție rector | • |
|---------------------|--------------------------|---|
| Subtipuri de flux:  | Fără finanțare           | ¥ |
| Încadrare automată: | Personal administrativ   | ¥ |

Porneste flux

| Document                    | Descriere                                 | Cuvinte cheie                | Versiune | Include în<br>flux |              |
|-----------------------------|-------------------------------------------|------------------------------|----------|--------------------|--------------|
| Open XML Explained.pdf      | test                                      | test                         | 1.0      |                    | Vizualizează |
| CDR_SD_20170320<br>(1).docx |                                           |                              | 1.0      |                    | Vizualizează |
| CDR_SD_20170320.docx        | cerere pentru dispozitia rectorului       | dispozitie, rector           | 1.1      |                    | Vizualizează |
| SECRETARI sefi.xlsx         |                                           |                              | 1.0      |                    | Vizualizează |
| RN_9mai2016.xltx            | referat pentru calculatoare de<br>buzunar | RN, calculatoare,<br>buzunar | 1.0      |                    | Vizualizează |

După cum se poate observa avem în partea de sus a interfeței posibilitatea de a alege tipul de flux dorit, la momentul actual sunt cele două fluxuri (Cerere dispoziției rector și Referat de necesitate), apoi în funcție de tipul fluxului și de încadrarea persoanei conectate se poate alege unul din subfluxurile implementate ( implementarea acestora din cont de procedurile operaționale în vigoare). Astfel pentru primul tip de șablon "Cerere pentru eliberarea dispoziției rectorului", conform adresei primite în data de 30 martie 2017, avem implementare următoarele subfluxuri:

| Tipuri de flux:     |                 |       | Cerere dispoziției rector                                                                 | • |  |  |
|---------------------|-----------------|-------|-------------------------------------------------------------------------------------------|---|--|--|
| Sub                 | tipuri de flux: | • [   | Fără finanțare                                                                            | v |  |  |
| Încadrare automată: |                 |       | Fără finanțare<br>Finanțare din bugetul facultății<br>Finanțare din bugetul universității |   |  |  |
| as                  | Grup?           | Assig | Finanțare proiecte internaționale (OPE, ERASMUS+)<br>Finanțare fonduri de Cercetare       |   |  |  |
|                     | _               |       |                                                                                           |   |  |  |

Pentru al doilea flux "Referat de necesitate" avem implementate următoarele subfluxuri:

| Tipuri de flux:     | Referat de necesitate                                      | • |
|---------------------|------------------------------------------------------------|---|
|                     |                                                            |   |
| Subtipuri de flux:  | Finanțare din fondurile Universității                      | • |
|                     | Finanțare din fondurile Universității                      |   |
| Încadrare automată: | Finanțare de la facultate                                  |   |
|                     | Finanțare din granturi<br>Finanțare din grant și facultate |   |

Categoriile de persoane incluse în această aplicație sunt:

| Încadrare automată: | Personal administrativ                                                                               | •       |                 |
|---------------------|----------------------------------------------------------------------------------------------------|---------|-----------------|
|                     | Studenți<br>Cadre didactice<br>Angajați exclusiv în proiecte<br>Cadre didactice pensionare care au o | conduce | ere de doctorat |
| Document            | Personal administrativ                                                                               | Cuvint  | e cilele        |

În funcție de tipul fluxului, tipul subfluxului și de încadrarea persoanei numărul și persoanele desemnate să autorizeze, să respingă sau să ceară clarificări se modifică. Astfel de exemplu dacă alegem tipul fluxului "Cerere dispoziție rector", tip subfluxului "Finanțare fonduri de Cercetare" atunci pașii pe care îi vor urma documentele incluse în flux sunt următorii:

| Pas | Grup? | AssignedBy | Persoană/Grup asignat                              | Durata în zile | Operație |
|-----|-------|------------|----------------------------------------------------|----------------|----------|
| 1   |       | -1         | N.A.                                               | 1              | Schimbă  |
| 2   |       | -1         | N.A.                                               | 1              | Schimbă  |
| 3   |       | -1         | N.A.                                               | 1              | Schimbă  |
| 4   | A     | 627        | Centrul pentru Managementul Cercetarii Stiintifice | 1              |          |
| 5   | A.    | 195        | Serviciul Financiar                                | 1              |          |
| 6   | I.    | 33         | Centrul de Cooperari Internationale                | 1              |          |

Sunt 6 pași, primii 3 inițial nedefiniți iar ultimii 3 fiind formați din servicii/unități administrative de la care sunt necesare aprobările specifice.

Pentru ca un anumit flux să poată fi pornit trebuie ca toți pașii să fie definiți, adică să fie asignată cel puțin o persoană sau un grup de persoane la fiecare pas. În cazul de față primii trei pași trebuie definiți. La apăsarea linkul de "Schimbă" din dreptul unui anumit pas nedefinit, apare un filtru de căutare, care dă posibilitatea de a alege o anumită persoană.

| Pas | Grup? | AssignedBy | Persoană/Grup asignat | Durata în zile | Operație                                                           |                           |
|-----|-------|------------|-----------------------|----------------|--------------------------------------------------------------------|---------------------------|
| 1   |       | -1         | N.A.                  | 1              | Рор                                                                |                           |
| 2   |       | -1         | N.A.                  | 1              | Ciocoi-Pop Dumitru-Rares - Direct<br>Pop Ana-Monica - Membru Senat | or departament<br>- SENAT |
| -   |       |            |                       |                | Pop Aurel - Membru Senat - SENA                                    | AT                        |

După ce toți pașii au fost definiți la fel ca cel de mai sus se aleg documentele ce trebuiesc incluse în flux.

Trebuie specificat ca pentru a porni un flux de un anumit tip trebuie ca cel putin un document de acel tip să fie creat, generat, încărcat și ales să facă parte din fluxul respectiv.

Atât documentele generate pentru CEDR cât și pentru RN au anumite proprietăți setate în momemntul creării lor, care ajută aplicația să le lege de anumite date primare specifice.

După ce s-au configurat/definit toți pașii pentru un anumit subflux și s-au ales documentele specifice acelui subflux, pornirea fluxului se face prin apăsarea butonului "Pornește flux". Dacă sunt probleme acestea sunt evidențiate prin anumite mesaje de exemplu: "Nu s-a ales niciun document de inclus in flux" samd.

Dacă nu sunt probleme de configurare și de alegere a documentelor fluxul pornește ca în figura următoare:

| Tipuri de flux: |             | ux:             | Cerere dispoziție rector                                | ¥                                                                                                    |          |                 |               |  |
|-----------------|-------------|-----------------|---------------------------------------------------------|----------------------------------------------------------------------------------------------------|----------|-----------------|---------------|--|
|                 | Subtipuri d | le flux:        | Fără finanțare                                          | ¥                                                                                                    |          |                 |               |  |
| î               | ncadrare a  | utomată:        | Personal administrativ                                  | v                                                                                                    |          |                 |               |  |
| Pas             | Grup?       | AssignedBy      | Persoană/Grup asignat                                   |                                                                                                    |          | Durat<br>zile   | a în Operație |  |
| 1               |             | 8446            | Pop Horia-Florin - Director departame<br>Comunicatiilor | <sup>3</sup> op Horia-Florin - Director departament - Directiei Tehnologiei Informatiei si<br>Comunicatiilor |          |                 |               |  |
| 2               | 4           | 33              | Centrul de Cooperari Internationale                     | Centrul de Cooperari Internationale                                                                          |          |                 |               |  |
| 0               | ocument)    |                 | Descriere                                               | Cuvinte cheie                                                                                                | Versiune | Include în flux |               |  |
| C               | pen XML B   | Explained.pdf   | test                                                    | test                                                                                                    | 1.0      |                 | Vizualizează  |  |
| C               | DR_SD_2     | 0170320 (1).doc | x                                                       |                                                                                                    | 1.0      |                 | Vizualizează  |  |
| C               | DR_SD_2     | 0170320.docx    | cerere pentru dispozitia rectorului                     | dispozitie, rector                                                                                           | 1.1      |                 | Vizualizează  |  |
| S               | ECRETAR     | l sefi.xlsx     |                                                         |                                                                                                    | 1.0      |                 | Vizualizează  |  |
| F               | N_SD_201    | 170425.xlsx     | calculatoare de buzunar                                 | RN, calculatoare buzunar                                                                                     | 1.0      |                 | Vizualizează  |  |
|                 |             | P               | A fost pornit                                           | fluxul de documente                                                                                          |          |                 |               |  |

## Inițiere flux documente

Concomitent cu pornirea unui flux, aplicația va trimite câte un email atât solicitantului, cât și persoanei / grupului de persoane câtre care este direcționat fluxul. Toate emailurile trimite de aplicație vor veni de la adresa <u>cms\_documents@ubbcluj.ro</u>

Un astfel de email primit de către solicitant este următorul:

Buna ziua,

Ati lansat in executie un flux cu urmatoarele caracteristici:

Flux: Cerere dispoziție rector Subflux: Fără finanțare Categorie personal: Personal administrativ

Fluxul este directionat catre persoana <următoarea\_persoana\_din\_flux>.

In continuare veti primi pe email statusuri referitoare la acest flux.

Puteti consulta statusul fluxului in sectiunea fluxuri initiate din meniul principal. Fluxul are atasate urmatoarele documente: <u>Open XML Explained.pdf</u> <u>CDR\_SD\_20170320.docx</u>

Va rugam sa nu dati reply la acest email

După cum se poate vede documentele din flux nu sunt atașate emaillului, pentru a nu încărca căsuțele poștale cu mulțimea de documente din aplicație, ci accesul către aceste documente se face prin intermediul unui link. Cât timp fluxul de documente este activ, aceste documente pot fi accesate folosind acest link. După ce fluxul se încheie, documentele fiind BLOCATE, acestea nu se mai pot accesa prin aceste linkuri.

Persoana solicitantă va primi câte un astfel de email de notificare de fiecare dată când starea sau pasul fluxului se modifică. Astfel, se dorește ca solicitantul să nu fie nevoit de fiecare dată sa acceseze aplicația, ci aceasta să-l țină la curent cu privire la parcursul fluxului inițiat.

La fel ca și persoana solicitantă și persoanele sau grupurile de persoane implicate vor primi câte un email de notificare că le-a ajuns un anumit tip de document care așteaptă o anumită rezolvare din partea lor. Un astfel de email este:

#### Buna ziua,

In data de 4/25/2017 a fost pornit un flux de tipul Cerere dispoziție rector.

Creatorul fluxului este ...... In pasul 1 dumneavoastra aveti posibilitatea de a APROBA, RESPINGE sau de a CERE COMPLETARI.

Termenul limita in care se doreste ca dumneavoastra sa raspundeti este 4/26/2017.

Puteti consulta documentele incluse in flux in sectiunea sarcini din meniul principal. Fluxul are atasate urmatoarele documente: <u>Open XML Explained.pdf</u> <u>CDR\_SD\_20170320.docx</u>

Va rugam sa nu dati reply la acest email.

## Vizualizări fluxuri inițiate

A treia opțiune din meniu oferă posibilitatea utilizatorului de a vizualiza fluxurile inițiate de el. Filtrate după stările lor (se pot observa în imaginea următoare stările posibile ale fluxurilor de documente), se afișează inițial informații generale referitoare la tipul fluxului, al subfluxului si data lansării acestora.

| CMS Documents                | Despre | Contact                 |         |                        |                |                | Bună ziua, Stuparu Daniel! | Deconectare |
|------------------------------|--------|-------------------------|---------|------------------------|----------------|----------------|----------------------------|-------------|
| Documente draft              |        | Fluxuri de d            | οςι     | imente în fi           | uncție de s    | tatusul        | lor                        |             |
| Fluxuri inițiate             |        |                         |         |                        |                |                |                            |             |
| Vizualizări fluxuri inițiate | 9      | Stări fluxuri:          | (       | START                  | ,              | •              |                            |             |
| Eluxuri în sarcină           |        | Initiator               | Tij     | START                  |                |                | Data lansarii              |             |
|                              |        | Stuparu Daniel          | Ce      | OPRIT                  |                | tul universită | ții 3/20/2017 10:02:59 AM  | Detalii     |
| Situații fluxuri             |        | Stuparu Daniel          | Cei     | rere dispoziție rector | ⊢ara tinanțare |                | 4/25/2017 2:18:18 PM       | Detalii     |
| Manual de utilizare          |        | Înapoi la documentele i | în lucr | J                      |                |                |                            |             |

Daca se doresc mai multe informații există butonul de Detalii care afișează istoricul a fluxului și suplimentar documentele care au fost incluse în fluxul respectiv cu posibilitatea de a vizualiza documentele și de ale salva local.

| CMS Documents Despre         | Con   | tact         |             |            |            |                 |            | Bună ziua, S         | tuparu Daniel! | Deconectare  |
|------------------------------|-------|--------------|-------------|------------|------------|-----------------|------------|----------------------|----------------|--------------|
| Documente draft              | De    | talii f      | lux         |            |            |                 |            |                      |                |              |
| Fluxuri inițiate             |       |              |             |            |            |                 |            |                      |                |              |
| Vizualizări fluvuri initiate | Pas   | Durată       | Pornit la   |            | Dată posil | oilă de sfârșit | Descriere  | Persoană asigna      | ată Status     | Rezultat     |
| vizualizari nuxuri iniçiate  | 1     | 1            | 3/20/2017 1 | 0:02:59 AM | 3/21/2017  | 10:02:59 AM     | START FLUX | DR                   | START          | ÎN_AȘTEPTARE |
| Fluxuri în sarcină           |       |              |             |            |            |                 |            |                      |                |              |
|                              | Doc   | ument        |             | Status     | Descriere  | Cuvinte cheie   | Versiune   | GeneratedType        | GeneratedId    | Operații     |
| Situații fluxuri             | CDR   | _SD_201      | 70318.docx  | BLOCAT     |            |                 | 1.0        | DispozitiaRectorului | 79             | Vizualizează |
| Manual de utilizare          | Înapo | i la fluxuri |             |            |            |                 |            |                      |                |              |

## Fluxuri în sarcină

Această opțiune din meniul va prezenta fluxurile care necesită o acțiune din partea utilizatorului conectat. La inițierea unui anumit flux în funcție de pasul la care se află, respectiva persoană sau grupul / unitatea administrativă din pas are posibilitatea de a valida, respinge sau cere clarificări de la inițiator acel flux în funcție de documentele incluse.

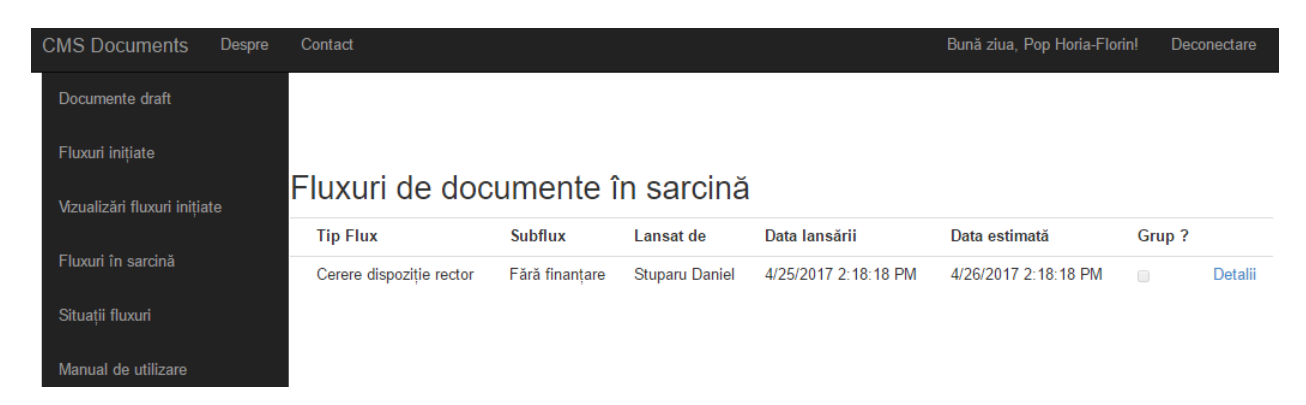

Plecând de la exemplul anterior secțiune apare astfel:

Pentru a vizualiza mai multe detalii referitoare la fluxul respectiv și mai ales pentru a accesa documentele se folosește butonul "Detalii". Persoana de la care se așteaptă o soluționare în respectivul pas poate vedea informațiile generale ale fluxului împreună cu documentele atașate.

| CMS Documents                | Despre Contact    |                           |                           |                            |                                       |    |
|------------------------------|-------------------|---------------------------|---------------------------|----------------------------|---------------------------------------|----|
|                              | Detalii flux do   | ocumente                  | ):                        |                            |                                       |    |
|                              |                   |                           |                           |                            |                                       |    |
|                              | Tip F             | lux                       | Cerere dis                | poziție recto              | r                                     |    |
| Documente draft              | Sub               | flux F                    | <sup>-</sup> ără finan    | țare                       |                                       |    |
| Fluxuri inițiate             | Lansa             | t de s                    | Stuparu Da                | aniel                      |                                       |    |
| Vizualizări fluxuri inițiate | Data lans         | sării 4                   | 4/25/2017                 | 2:18:18 PM                 |                                       |    |
| Fluxuri în sarcină           | Data estin        | nată 4                    | 4/26/2017                 | 2:18:18 PM                 |                                       |    |
| Situații fluxuri             | Observații/Obi    | ecții                     |                           |                            |                                       |    |
| Manual de utilizare          |                   |                           |                           |                            |                                       | li |
|                              | Docume<br>inclu   | ente Tit<br>use: Op<br>CD | lu<br>en XML E<br>R_SD_20 | xplained.pdf<br>170320.doc | Vizualizează<br>Descarcă<br>xDescarcă |    |
|                              |                   | 4                         | Aprobă                    | Respinge                   | Clarificări                           |    |
|                              | Înapoi la fluxuri | în sarcină                |                           |                            |                                       |    |

În dreptul fiecărui document, după cum se poate observa în figura de mai sus, există butonul de "Descarcă" prin care persoana cu rol de decizie în pasul respectiv poate descărca și vizualiza conținutul documentelor. Rezultatul posibil din acest pas poate fi:

- A) APROBARE Dacă totul este în regulă cu documentele și cu cererea solicitantului, atunci persoana de decizie din pasul respectiv, completează anumite explicații în câmpul de Observații și îl aprobă prin apăsarea butonului "Aprobă". Ca și rezultat, fluxul înaintează către următoare persoană / grup de persoane din flux, iar concomitent solicitantul primește notificarea că fluxul a fost redirectat către următoarea persoană / grup de persoane existentă pe flux. La fel ca și la început, acea nouă persoană / grup către care s-a redirectat fluxul va primi email prin care va fi anunțată de acest lucru;
- B) RESPINGERE Dacă persoana de la care se aşteaptă un răspuns nu este deacord deloc cu solicitarea făcută, aceasta poate apăsa butonul de "Respinge". Acest buton va încheia prematur fluxul, documentele vor fi BLOCATE, iar solicitantul va primi un mesaj pe email prin care i se va anunța faptul ca persoana X i-a respins acel flux.
- C) CLARIFICARI Dacă persoana de la care se așteaptă o acțiune, după verificarea prealabilă a documentelor, constată că anumite lucruri legate de documentul primar (cel generat prin / de aplicație) sau de celelalte documente atașate, sau constată lipsa anumitor informații, poate cere clarificări către solicitant. Completează în câmpul de Observatii/Obiectii ceea ce a constatat și prin apăsarea butonului de "Clarificări" fluxul este redirecționat înapoi către solicitant, pentru ca acesta să poată face modificările cerute.

În cazul în care fluxul este redirecționat către solicitant pentru clarificări, acesta va primit o notificare prin care aplicația îl va atenționa că fluxul a fost întors pentru clarificări la el. Acest lucru înseamnă că îi va apărea în categoria din meniu "Fluxuri în sarcină" pentru că de la el se așteaptă necesar un răspuns.

Spre deosebire de interfața pe care o vedeau celelalte persoane / grupuri de persoane implicate în flux, în cazul în care fluxul necesită clarificări, interfața apare un pic schimbată, după cum se vede în următoarea figură:

| CMS Documents                | espre Contact             |                                                                                                    |
|------------------------------|---------------------------|----------------------------------------------------------------------------------------------------|
|                              | Detalii flux docum        | iente:                                                                                                    |
|                              |                           |                                                                                                    |
|                              | Tip Flux                  | Cerere dispoziție rector                                                                                                    |
| Documente draft              | Subflux                   | Fără finanțare                                                                                                    |
| Fluxuri inițiate             | Lansat de                 | Stuparu Daniel                                                                                                    |
| Vizualizări fluxuri inițiate | Data lansării             | 4/26/2017 8:20:37 AM                                                                                                    |
| Fluxuri în sarcină           | Data estimată             | 4/27/2017 8:20:37 AM                                                                                                    |
| Situații fluxuri             | Observații/Obiecții       |                                                                                                    |
| Manual de utilizare          | Documente<br>incluse:     | Titlu     Vizualizează Operații       Open XML Explained.pdf Descarcă     Modifică datele primare       CDR_SD_20170320.docxDescarcă     Modifică datele primare       Aprobă     Respinge       Adaugă documente la flux |
|                              | Înapoi la fluxuri în sare | cină                                                                                                    |

Ceea ce este modificat față de figura de mai sus este faptul că, aplicația dă posibilitatea solicitantului să modifice datele de primare din spatele documentului generat (linkul "Modifică datele primare)", să genereze un al document după modificările executate la nivelul datelor primare (linkul "Generează") și evident să adauge alte documente în flux, altă versiune a documentului de baza, sau alte documente care lipsesc din flux (butonul "Adaugă documente în flux").

După ce toate modificările / clarificările cerute au fost efectuate, solicitantul va trebui să aprobe fluxul cu o anumita observație introdusă, care se va întoarce la persoana / grupul de persoane care i-a cerut inițial clarificările.

Fluxul se continuă mai departe la fel cum am arătat mai sus.

## Situații fluxuri

Această opțiune din meniu va conține partea de situații a aplicației. Situațiile puse la dispozitie de aplicatie sunt împărțite în funcție de șabloanele implementate, astfel că există o parte a situațiilor generale, indiferent de șablonul folosit, iar pe lăngă acestea sunt cele două categorii specifice celor două tipuri de șabloane implementate. Toate situațiile au posibilitatea de a exporta rezultatele în format EXCEL.

Interfața arată ca în figura de mai jos:

|                                                     | Situații gene      | erale legate de fluxurile de documente                   |
|-----------------------------------------------------|--------------------|----------------------------------------------------------|
| Sabloane implementate<br>Cerere pentru eliberare DR | Nr.Crt.            | Denumire raport                                          |
| Referat de necesitate                               | 1.                 | Fluxuri existente în aplicație                           |
| Documente in lucru                                  | Situații disp      | onibile Cerere pentru Dispozitia Rectorului              |
| Inițiază flux                                       |                    |                                                          |
| Vizualizări fluxuri inițiate                        | Nr.Crt.            | Denumire raport                                          |
| Elunai în anazină                                   | 1.                 | Cereri DR pe unitate                                     |
| Fluxuri in sarcina                                  | 2.                 | Cereri DR aprobate pe unitate, destinatie, numar de zile |
| Situații fluxuri                                    | Situații disp      | onibile Referat de necesitate                            |
| Manual de utilizare                                 |                    |                                                          |
|                                                     | Nr.Crt.            | Denumire raport                                          |
|                                                     | 1.                 | Referate pe unitate                                      |
|                                                     | Înapoi la situații |                                                          |

Situații generale legate de fluxurile de documente.

 Fluxuri existente în aplicatie. Prin accesarea acestei opțiuni, aplicația va afișa toate fluxurile de documente pornite de catre utilizatorul conectat. Informațiile afișare în această situație sunt: tipul fluxului, tipul subfluxului, statusul acestuia, initiatorul, daca lansării cât și data estimată pentru finalizare. Rezultatul poate fi exportat in EXCEL prin intermediul butonului "Exportă date"

## Fluxuri utilizator existente in aplicatie:

| Tip Flux                     | Subflux                                  | Status flux | Initiator      | Data lansarii | Data estimata de finalizare |
|------------------------------|------------------------------------------|-------------|----------------|---------------|-----------------------------|
| Cerere dispoziției<br>rector | Fără finanțare                           | IN_DERULARE | Stuparu Daniel | 25.09.2017    | 26.09.2017                  |
| Referat de necesitate        | Finanțare din fondurile<br>Universității | IN_DERULARE | Stuparu Daniel | 09.10.2017    | 10.10.2017                  |
| Cerere dispoziției<br>rector | Finanțare din bugetul facultății         | OPRIT       | Stuparu Daniel | 24.09.2017    | 25.09.2017                  |
| Cerere dispoziției<br>rector | Fără finanțare                           | OPRIT       | Stuparu Daniel | 24.09.2017    | 25.09.2017                  |
| Cerere dispoziției<br>rector | Fără finanțare                           | OPRIT       | Stuparu Daniel | 24.09.2017    | 25.09.2017                  |
| Înapoi la situații           | Exportă date                             |             |                |               |                             |

Situații disponibile Cerere pentru Dispoziția Rectorului.

În această zonă sunt implementate două situații astfel:

#### 1. <u>Cereri DR pe unitate</u>

La accesarea acestei situații se deschide o interfată în care utilizatorul trebuie să aleagă intervalul în care Cererea pentru DR a fost lansată cât și unitățile dorite bifându-le din organigrama UBB. Interfată arată astfel:

| Cereri DR gru      | pate pe unitatile din organigrama                                                                                                    |
|--------------------|----------------------------------------------------------------------------------------------------|
| Inceput interval   | 2017-10-01                                                                                                    |
| Final interval     | 2017-10-09                                                                                                    |
| Organigrama        | <ul> <li>UNIVERSITATEA BABES-BOLYAI</li> <li>Centrul ALPHA</li> <li>Centrul LINGUA</li> <li>Centrul PALESTRA</li> <li>Centrul de Fitness - Facultatea de Stiinte Economice</li> <li>Centrul de Fitness - Facultatea de Stiinte Economice</li> <li>Centrul pentru Industriile Limbii</li> <li>Competitie programe interne cercetare stiintifica</li> <li>RECTORAT</li> <li>SENAT</li> <li>Universitate - Cercetare</li> </ul> |
| înapoi la situații | Calculează                                                                                                    |

După completarea datelor de inceput și sfârșit a intervalului + alegerea unităților din organigrama se apasă butonul "Calculează". Sunt calculate toate cererile pentru eliberarea DR lansate pe unitățile selectate în intervalul de timp specificat si cu statusul în care se află fiecare din ele.

Rezultatul apare după cum urmează:

|                     | 0017-00-51                                                                                                    |                            |                            |
|---------------------|----------------------------------------------------------------------------------------------------|----------------------------|----------------------------|
| inceput interval    | 2017-09-01                                                                                                    |                            |                            |
| Final interval      | 2017-10-09                                                                                                    |                            |                            |
| Organigrama         | 4 🔳 U                                                                                                    | NIVERSITATEA BABES-E       | OLYAI                      |
| - •                 |                                                                                                    | Centrul ALPHA              |                            |
|                     |                                                                                                    | Centrul LINGUA             |                            |
|                     |                                                                                                    | Centrul PALESTRA           |                            |
|                     | in the second second se | Centrul de Fitness - Fac   | ultatea de Stiinte Econo   |
|                     |                                                                                                    | Centrul pentru Industriile | e Limbii                   |
|                     |                                                                                                    | Competitie programe in     | erne cercetare stiintifica |
|                     | ▶ 🔛                                                                                                    | RECTORAT                   |                            |
|                     |                                                                                                    | SENAT                      |                            |
|                     | $\triangleright$                                                                                                    | Universitate - Cercetare   |                            |
|                     | Calculează                                                                                                    | Exportă date               |                            |
| Unitatea            |                                                                                                    | Stare flux                 | Numar                      |
| Departamentul de Ir | formatica                                                                                                    | START                      | 1                          |
| Centrul de Sisteme  | Informatice                                                                                                    | IN_DERULARE                | 1                          |
|                     |                                                                                                    | ODDIT                      | 0                          |

Dacă se dorește exportarea rezultatului situației în format EXCEL se folosește butonul "Exportă date".

#### 2. <u>Cereri DR aprobate pe unitate, destinație și număr de zile.</u>

Situația a două pornește tot de la un interval si de la o mulțime de unități selectate din organigrama UBB, însă de această dată sunt luate în considerare doar Cererile pentru DR care sunt terminate și aprobate iar acestea sunt grupate pe unitate si pe tara de destinație, calculăndu-se si numărul total de zile a deplasării cât și numărul total al mobilitatii (evenimentului)

După apăsarea butonului "Calculează" rezultatul arată aproximativ ca cel din figura de mai jos, evident având posibilitatea de export al acestuia sub forma unui fisier excel prin folosirea butonului "Exportă date".

Cereri DR aprobate grupate pe unitatile din organigrama,

| Inceput interval                  | 2017-09-01 |                                                                                                    |                                                                                                    |                                                                             |
|-----------------------------------|------------|----------------------------------------------------------------------------------------------------|----------------------------------------------------------------------------------------------------|-----------------------------------------------------------------------------|
| Final interval                    | 2017-10-10 |                                                                                                    |                                                                                                    |                                                                             |
| Organigrama                       |            | VERSITAT<br>Centrul AL<br>Centrul LIN<br>Centrul PA<br>Centrul de<br>Centrul per<br>Competitie<br>RECTORA<br>SENAT<br>Universitat | EA BABES-BO<br>PHA<br>IGUA<br>LESTRA<br>Fitness - Facu<br>htru Industriile<br>programe inte<br>T<br>e - Cercetare | DLYAI<br>Itatea de Stiinte Economice<br>Limbii<br>rne cercetare stiintifica |
|                                   | Calculează | Exportă                                                                                                    | date                                                                                                    |                                                                             |
| Unitatea                          | Stare      | Tara                                                                                                    | Total zile<br>mobilitate                                                                                          | Total zile<br>deplasare                                                     |
| Centrul de Sisteme<br>Informatice | APROBAT    | Croatia                                                                                                    | 20                                                                                                    | 28                                                                          |
| Departamentul de<br>Informatica   | APROBAT    | Bulgaria                                                                                                    | 7                                                                                                    | 7                                                                           |

Înapoi la situații

Situații disponibile Referat de necesitate.

În această zonă este implementată doar o singură situație:

#### 1. <u>Referate pe unitate.</u>

Prima situație din zona referate pe unități pornește de la un interval în care referatele de necesitate au fost lansate și de la o mulțime de unități selectate din organigrama UBB. Situația calculează oe fiecare unitate în parte, și pe fiecare status al fluxului referatului de necesitate în parte, numărul de referate lansate, care îndeplinesc cumulat toate condițiile specificate, și suma totală cerută pe referant. Un rezultat aproximativ se poate observa în figura de mai jos.

| Jnitatea        | :          | Stare        | Nr. referate        | Suma            |          |
|-----------------|------------|--------------|---------------------|-----------------|----------|
|                 | Calculează | Exportă d    | late                |                 |          |
|                 |            | Universitate | e - Cercetare       |                 |          |
|                 |            | SENAT        |                     |                 |          |
|                 | ▷ 🔛        | RECTORAT     | Г                   |                 |          |
|                 |            | Competitie   | programe interne    | cercetare stiin | tifica   |
|                 |            | Centrul pen  | tru Industriile Lim | bii             |          |
|                 |            | Centrul de l | Fitness - Facultate | a de Stiinte E  | conomice |
|                 |            | Centrul PAL  | ESTRA               |                 |          |
|                 |            | Centrul LIN  | GUA                 |                 |          |
| Organigrama     | 0          | Centrul ALF  |                     |                 |          |
|                 | 4 🔲 III    |              |                     | ΔI              |          |
| Final interval  | 2017-10-19 |              |                     |                 |          |
|                 |            |              |                     |                 |          |
| nceput interval | 2017-10-01 |              |                     |                 |          |

Rezultatul afișat în tabelul de mai jos se poate exporta în Excel prin intermediul butonului "Exportă date".

## Manual de utilizare

Aici se vor găsi manualele de utilizare !

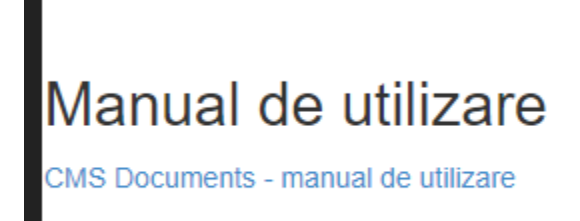

Prin accesarea linkului din figura se poate descărca ultima versiune a manualului de utilizare a aplicatiei CMS documents.

## Curatare memorie cache in functie de browser

#### Google chrome

Pentru a curata browserul google chrome de informatiile salvate in cache, ca prim pas mergeti la setarile browser-ului:

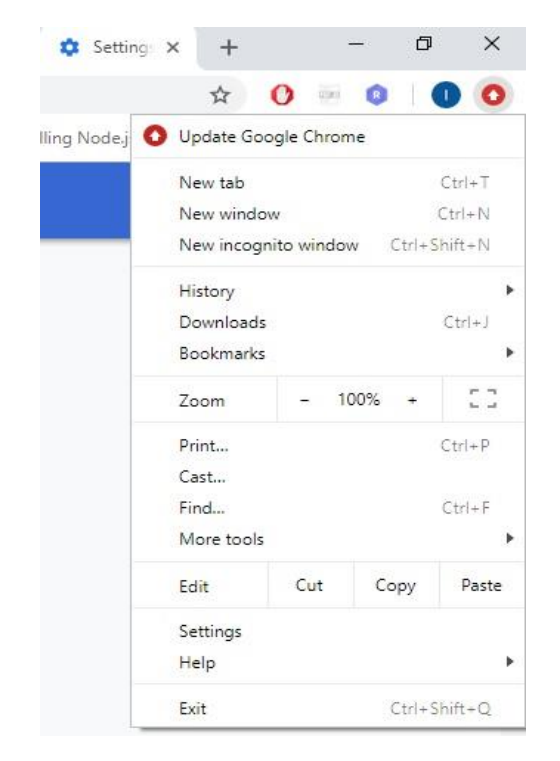

Apoi mergeti cu, cursorul la History unde se va deschide o alta lista care are ca prim element "History". Dati click pe History si vi se va dechide un tab nou care trebuie sa contina urmatoarea portiune din browser:

| History                 |   |              |
|-------------------------|---|--------------|
| Chrome history          |   |              |
| Tabs from other devices |   | Today - Mond |
| Clear browsing data     | Z | 12:37 PM     |
|                         |   | 12:37 PM     |
|                         |   | 12:37 PM     |
|                         |   | 12:37 PM     |
|                         |   | 12:37 PM     |
|                         |   | 12:34 PM     |
|                         |   | 12:33 PM     |

Mai departe dati click pe "Clear browsing data" si apoi in fereastrea care va aparea, trebuie sa aveti bifate ultimele doua casute si anume: "Cookies and other site data" si "Cached images and files", si in final dati pe Clear data.

## Mozilla Firefox

Pentru a curata browserul mozilla firefox de informatiile salvate in cache, ca prim pas mergeti la setarile browser-ului:

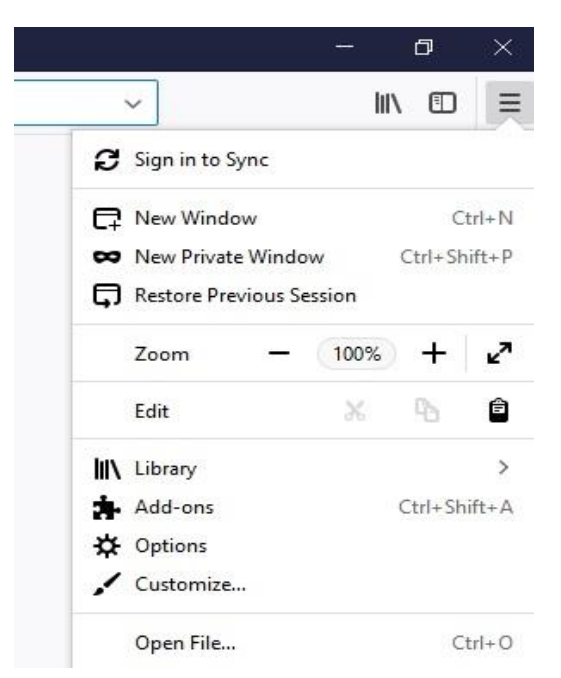

Dati click pe "Options" si va aparea o fereastra care are in stanga un meniu cu optiunea "Privacy & Security"; dati click pe aceasta optiune.

Mai departe va va aparea urmatoarea portiune din fereastra:

| 20 9 - 22      | 2.5 2.5 2.5 2.5 2.5 2.5 2.5 2.5 2.5 2.5 |                                               |
|----------------|-----------------------------------------|-----------------------------------------------|
| Firefox will   | Remember history                        | *                                             |
|                |                                         |                                               |
|                |                                         |                                               |
| Firefox will r | emember your browsing, dow              | nload, form and search history, and keep cook |
| Firefox will r | emember your browsing, dow              | nload, form and search history, and keep cook |
| Firefox will r | emember your browsing, dow<br>visit.    | nload, form and search history, and keep cook |

Dati click pe "clear your recent history" si selectati la Time range to clear: "Everything" apoi dati "Clear Now".

## Microsoft Edge (internet explorer)

Pentru a curata browserul mozilla firefox de informatiile salvate in cache, ca prim pas mergeti la setarile browser-ului:

|                        |            | ( <del>111)</del> | ٥   | 2 |
|------------------------|------------|-------------------|-----|---|
|                        | 5∕≡        | R                 | Ŀ   | • |
| New windo              | w          |                   |     |   |
| New InPriva            | ate windo  | w                 |     |   |
| Zoom                   | 1          | - 100             | % + | 2 |
| Favourites             |            |                   |     |   |
| Cast media             | to device  | 9                 |     |   |
| Find on pag            | ge         |                   |     |   |
| Read aloud             |            |                   |     |   |
| Print                  |            |                   |     |   |
| Pin this pag           | ge to the  | taskba            | r   |   |
| Pin this pag           | ge to Star | t                 |     |   |
| Developer <sup>·</sup> | Tools      |                   |     |   |
| Open with              | Internet E | xplore            | r   |   |
| Send feedb             | back       |                   |     |   |
| Extensions             |            |                   |     |   |
| What's new             | v and tips |                   |     |   |
| c:                     |            |                   |     |   |

Si apoi dati click pe optiunea "Settings". Va aparea o lista in care trebuie sa gasiti titlul "Clear browsing data": aici aveti optiunea "Choose what to clear"; dati click pe aceasta optiune si apoi in lista noua aparuta dati click pe "Clear" (avand bifate primele 4 casute).